## How to move to the 5050 Section of the LGPS using Hampshire's IBC system

(April 2022)

If you are a user of the Hampshire IBC system, this document explains the process you need to follow to move to the 5050 Section of the LGPS scheme.

<u>STEP 1</u> – Complete the 5050 Option Form available from the RBKC LGPS website, using the following link: <u>https://www.rbkcpensionfund.org/resources/</u>

**<u>STEP 2</u>** – Log into the IBC system by clicking once on the IBC Solution tile on the KC Net homepage

<u>STEP 3</u> – Click once on the ESS Lite tile that appears on the IBC main page. Doing this will then take you to the employee self-service of the IBC system.

<u>STEP 4</u> – Click once on the My Enquiry tile, and then when you are in the enquiry screen click once on the New Query button (bottom left of the screen)

<u>STEP 5</u> – Once in the enquiry screen, click once on the New Query button (bottom left of the screen)

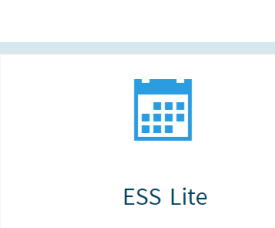

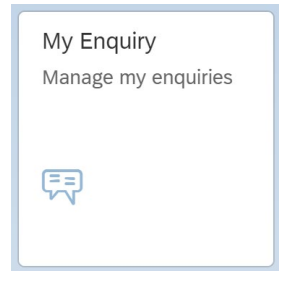

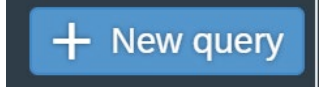

**STEP 6** – In the **Create Enquiry** screen, do the following:

- Contact phone number enter your phone number
- Type select My Employment / Salary
- Sub-Type select Pensions (RBKC LGPS)
- Enquiry select Reducing or Stopping Pension Contributions Opt Out or 5050 Request
- Title enter "5050 Section of the LGPS"
- Message Enter "Please enter me into the 5050 Section of the LGPS from the beginning of the next available pay period"
- Attach your 5050 Option Form using the Add Optional Attachment button (bottom left)
- Click the **Send** button on the bottom right. Once you have done this, Hampshire IBC will act on your request.

|                          | Create enquiry                                                                                                    |
|--------------------------|----------------------------------------------------------------------------------------------------|
| Your email:              | DAVID.COATES@RBKC.GOV.UK                                                                                                    |
|                          | This email address will be used to send notifications when your enquiry has been updated, if the field is blank or incorrect, please amend it via the 'My<br>Information' tile of your ESS. |
| Contact phone number:    | 07xxx xxxxxx                                                                                                    |
| Туре:                    | My Employment / Salary                                                                                                    |
| Sub-type:                | Pensions (RBKC LGPS)                                                                                                    |
| Enquiry:                 | Reducing or Stopping Pension Contributions - Opt out or 50/50 request                                                                                                    |
| Title:                   | 5050 Section of the LGPS                                                                                                    |
|                          | Please provide the information below to help us to progress your enquiry:                                                                                                    |
|                          | - National Insurance number<br>- Active employment or leaver                                                                                                    |
|                          | Please attach any document(s) that will further support your enquiry.                                                                                                    |
| Message:                 | Please enter me into the 5050 Section of the LGPS from the beginning of the next available pay period.                                                                                      |
| Add optional attachment: | Browse Clear                                                                                                    |
|                          |                                                                                                    |
|                          | ✓ Send ⊗ Cancel                                                                                                    |
|                          |                                                                                                    |

RBKC Pensions April 2022